### ANEXO 1 - MANUAL DE EXTRAÇÃO DAS BASES DE DADOS (AGREGADA E DESAGREADA) ANUAL NO SNIS

### INDICADORES A SEREM UTILIZADOS NA PLATAFORMA E SUAS VARIÁVEIS

| Nome do<br>Indicador                                                                       | Classificação                               | Fórmula de Cálculo                    |
|--------------------------------------------------------------------------------------------|---------------------------------------------|---------------------------------------|
| Consumo de<br>energia na<br>planta de<br>tratamento de<br>água                             | Operacionais                                | AG028/AG001                           |
| Consumo de<br>energia na<br>planta de<br>tratamento de<br>esgoto                           | Operacionais                                | ES028/ES026                           |
| Uso de energia<br>para<br>abastecimento<br>de água                                         | Operacionais                                | AG028/AG006                           |
| Consumo de<br>energia por<br>água importada                                                | Operacionais                                | AG028/AG018                           |
| Consumo de<br>energia pelo<br>número de<br>ligações ativas e<br>número de dias<br>avaliado | Operacionais                                | (AG028/AG002)/365                     |
| Custos de<br>Eletricidade vs.<br>Custos<br>Operacionais                                    | Econômico<br>financeiro e<br>administrativo | FN013/(FN001+FN004)                   |
| Índice de<br>micromedição<br>relativo ao<br>volume<br>disponibilizado                      | Operacionais                                | (AG008/(AG006+AG018-AG019-AG024))*100 |

| Custo total da<br>fatura de<br>energia por<br>volume de água<br>macromedida                      | Econômico<br>financeiro e<br>administrativo | FN013/AG012                                           |
|--------------------------------------------------------------------------------------------------|---------------------------------------------|-------------------------------------------------------|
| Índice de<br>consumo de<br>energia elétrica<br>em sistemas de<br>abastecimento<br>de água        | Operacionais                                | AG028/(AG006+AG018)                                   |
| Índice de<br>hidrometração                                                                       | Operacionais                                | (AG004/AG002)*100                                     |
| Índice de perdas<br>faturamento                                                                  | Operacionais                                | (AG006+AG018-AG011-AG024)/(AG006+AG018-<br>AG024)*100 |
| Consumo médio<br>percapita de<br>água                                                            | Operacionais                                | (AG010-AG019/AG001)*(1000000/365)                     |
| Participação da<br>despesa com<br>energia elétrica<br>nas despesas de<br>exploração              | Econômico<br>financeiro e<br>administrativo | (FN013/FN015)*100                                     |
| Índice de perdas<br>na distribuição                                                              | Operacionais                                | (AG006+AG018-AG010-AG024)/(AG006+AG018-<br>AG024)*100 |
| Índice bruto de<br>perdas lineares                                                               | Operacionais                                | ((AG006+AG018-AG010-AG024)/AG005))*(1000/365)         |
| Índice de perdas<br>por ligação                                                                  | Operacionais                                | ((AG006+AG018-AG010-AG024)/AG002)*(1000000/365)       |
| Índice de<br>consumo de<br>energia elétrica<br>em sistemas de<br>esgotamento<br>sanitário        | Operacionais                                | ES028/ES005                                           |
| Índice de<br>despesas por<br>consumo de<br>energia elétrica<br>nos sistemas de<br>água e esgotos | Econômico<br>financeiro e<br>administrativo | (FN013/(AG028+ES028))*0,001                           |

#### Instruções – Base de dados Agregada

A estrutura a ser utilizada no painel administrativo pode seguir a mesma ordem de exportação dos dados da série histórica do SNIS:

Código do Município | Município | Estado | Ano de Referência | Código do Prestador | Prestador | Sigla do Prestador | Abrangência | Tipo de Serviço | Natureza Jurídica

Para se obter informações do portal da série histórica basta seguir essas etapas:

- 1) Acessar o link do SNIS Série Histórica: <u>http://app4.mdr.gov.br/serieHistorica/;</u>
- 2) Selecionar a opção "Informações e Indicadores Agregados";

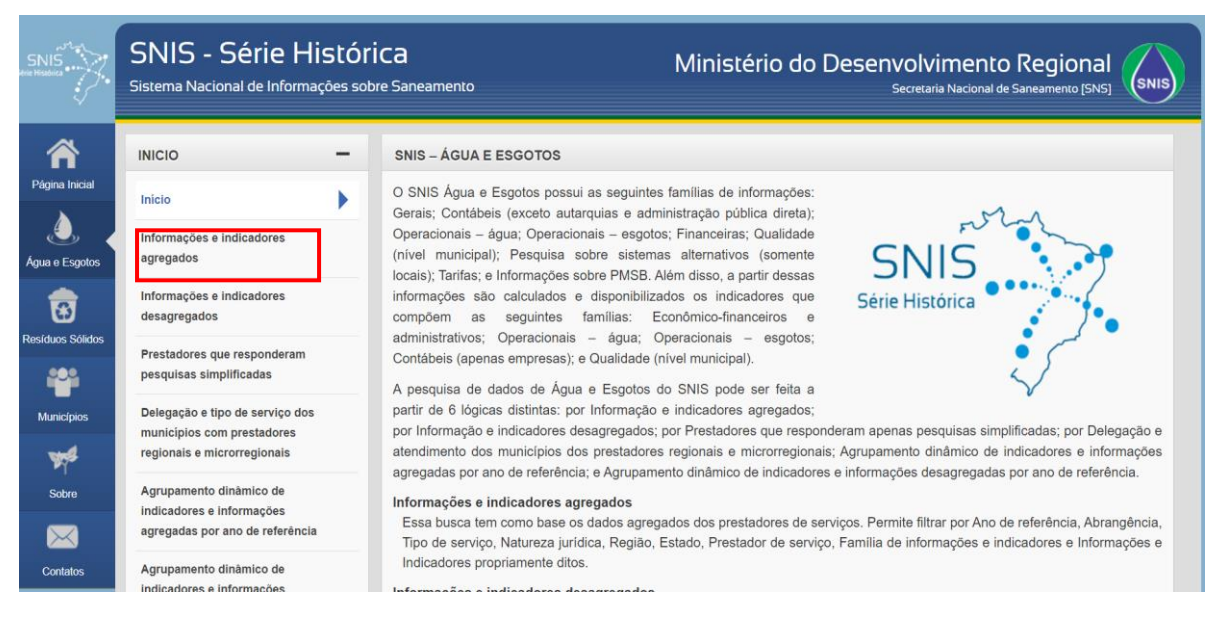

- Irão aparecer duas abas para selecionar as informações a serem baixadas: "Filtros" e "Colunas";
  - a) Itens para selecionar na aba "Filtros":

| when                    | Filtros +/- Colunas                        |                                             |
|-------------------------|--------------------------------------------|---------------------------------------------|
| SNIS<br>Serie Histórica | ➡ Filtros:                                 |                                             |
|                         | DADOS GERAIS                               |                                             |
|                         | Ano de Referência 🕜                        |                                             |
| Página Inicial          | Todos                                      | Selecione: Selecionar os anos de referência |
|                         | Abrangência 🕜                              | de interesse                                |
|                         | Todos                                      | Selecione: "Local", "Microrregional" e      |
| Água e Esgotos          | Tipo de Serviço 💡                          | "Regional"                                  |
|                         | Todos                                      | Selecione: "Água", "Esgoto" e "Água e       |
| B                       | Natureza Jurídica 🕜                        | Esgoto"                                     |
| Residuos Solidos        | Todos                                      | Selecione: "Marcar todos"                   |
| <b></b>                 | LOCALIZAÇÃO GEOGRÁFICA                     |                                             |
| Municípios              | Região 🕜                                   | Selecione: "Centro-Oeste", "Nordeste",      |
|                         | Todos                                      | "Norte", "Sudeste", "Sul"                   |
| <b>V</b>                | Estado 🕜                                   | Solociopo: "Marcar todos"                   |
| Sobre                   | Todos                                      | Selecione. Marcar todos                     |
|                         |                                            |                                             |
|                         | Selecione                                  | Selecione: "Marcar todos"                   |
| Contatos                | Selectore                                  | Sciecione. Marcal todos                     |
|                         |                                            |                                             |
|                         | Os campos marcados com * são obrigatórios. |                                             |
|                         | Continuar 📃 🗐                              |                                             |
|                         |                                            |                                             |

b) Itens para selecionar na aba "Colunas":

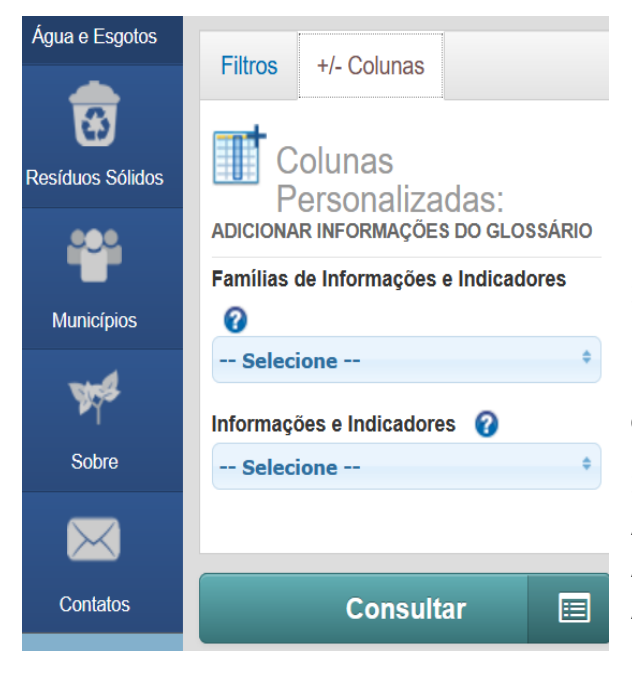

Selecione as opções "Informações Financeiras", "Informações de Água", "Informações de Esgotos" e "Informações gerais"

Selecione as seguintes variáveis: AG001 | AG002 | AG004 | AG005 | AG006 | AG008 | AG010 | AG011 | AG012 | AG018 | AG019 | AG024 | AG028 | FN001 | FN004 | FN013 | FN015 | ES005 | ES007 | ES026 | ES028 | c) Ao final aparecerá o "Resultado da Consulta", basta selecionar "Gerar planilha" e baixar o arquivo:

| Â                | RE | RESULTADO DA CONSULTA |                       |        |              |                     |                                        |                |  |
|------------------|----|-----------------------|-----------------------|--------|--------------|---------------------|----------------------------------------|----------------|--|
| Página Inicial   |    | nformações e          | indicadores agregados |        |              |                     |                                        | 0              |  |
| ے ی              | E  |                       |                       |        |              |                     |                                        |                |  |
| Água e Esgotos   |    | Código do M           | n Município           | Estado | Ano de Refer | Código do Prestador | Prestador                              | Sigla do I     |  |
|                  |    | 120010                | Dura elláte           | 10     | 2010         | 12001011            | Desfalleurs Musicipal de Desalléis     | 0140           |  |
|                  | 2  | 120010                | Brasiléia             | AC     | 2018         | 12001011            | Prefeitura Municipal de Brasileia      | PMB            |  |
| Residuos Solidos | 3  | 120010                | Brasiléia             | AC     | 2016         | 12001011            | Prefeitura Municipal de Brasiléia      | PMB            |  |
|                  | 4  | 120010                | Brasiléia             | AC     | 2015         | 12001011            | Prefeitura Municipal de Brasiléia      | PMB            |  |
|                  | 5  | 120010                | Brasiléia             | AC     | 2014         | 12001011            | Prefeitura Municipal de Brasiléia      | PMB            |  |
| Municípios       | <  |                       |                       |        |              |                     |                                        | >              |  |
| and a            |    | TOTAL da Al           | м                     |        |              |                     |                                        |                |  |
| ۳γ*              |    |                       |                       |        | 14 - 64      | Página 1 de 2       | >> > > > > > > > > > > > > > > > > > > | Ver 1 - 5 de 8 |  |
| Sobre            |    | 0                     | a starting the        |        |              |                     |                                        |                |  |
| $\bowtie$        |    | Gera                  | r planiina 🗠          |        |              |                     |                                        |                |  |
| Contatos         | 14 | Editar busca 🔲        |                       |        |              |                     |                                        |                |  |

d) O arquivo baixado aparecerá na estrutura apresentada anteriormente:

Código do Município | Município | Estado | Ano de Referência | Código do Prestador | Prestador | Sigla do Prestador | Abrangência | Tipo de Serviço | Natureza Jurídica

4) Por fim, relacione essa base de dados com a aba "BD-IBGE" para permitir a visualização por região.

#### Instruções – Base de dados desagreagada

A estrutura a ser utilizada no painel administrativo pode seguir a mesma ordem de exportação dos dados da série histórica do SNIS:

Código do Município | Município | Estado | Ano de Referência | Código do Prestador | Prestador | Sigla do Prestador | Abrangência | Tipo de Serviço | Natureza Jurídica

Para se obter essas informações do portal da série histórica basta seguir essas etapas:

- 1) Acessar o link do SNIS Série Histórica: http://app4.mdr.gov.br/serieHistorica/
- 2) Selecionar a opção "Informações e Indicadores Desagregados":

|                  | SNIS - Série Histól<br>Sistema Nacional de Informações so     | rica Ministério do Desenvolvimento Regional<br>bre Saneamento Secretaria Nacional de Saneamento (SNS)                                                                                                    |
|------------------|---------------------------------------------------------------|----------------------------------------------------------------------------------------------------|
| Â                | INICIO —                                                      | SNIS – ÁGUA E ESGOTOS                                                                                                    |
| Página Inicial   | Inicio                                                        | O SNIS Água e Esgotos possui as seguintes famílias de informações:                                                                                                    |
| Água e Esgotos   | Informações e indicadores<br>agregados                        | Operacionais – água; Operacionais – esgotos; Financeiras; Qualidad<br>(nível municipal); Pesquisa sobre sistemas alternativos (somente<br>locais): Tarítas: e Informacões sobre PMSB Além disso a partir dessas                                                |
| 8                | Informações e indicadores<br>desagregados                     | informações são calculados e disponibilizados os indicadores que<br>compõem as seguintes famílias: Econômico-financeiros e                                                                                                    |
| Residuos Sólidos | Prestadores que responderam<br>pesquisas simplificadas        | administrativos; Operacionais – água; Operacionais – esgotos;<br>Contábeis (apenas empresas); e Qualidade (nível municipal).<br>A pesquisa de dados de Água e Esgotos do SNIS pode ser feita a                                                                 |
| Municípios       | Delegação e tipo de serviço dos<br>municípios com prestadores | partir de 6 lógicas distintas: por Informação e indicadores agregados;<br>por Informação e indicadores desagregados: por Prestadores que responderam apenas pesquisas simplificadas: por Delegação e                                                           |
| W.               | regionais e microrregionais                                   | atendimento dos municípios dos prestadores regionais e microrregionais; Agrupamento dinâmico de indicadores e informações                                                                                                    |
| Sobre            | Agrupamento dinàmico de                                       | agregadas por ano de reierencia, e Agrupamento dinamico de indicadores e informações desagregadas por ano de reierencia.<br>Informações e indicadores agregados                                                                                                |
| $\bowtie$        | agregadas por ano de referência                               | Essa busca tem como base os dados agregados dos prestadores de serviços. Permite filtrar por Ano de referência, Abrangência,<br>Tipo de serviço, Natureza jurídica, Região, Estado, Prestador de serviço, Família de informações e indicadores e Informações e |
| Contatos         | Agrupamento dinâmico de                                       | Indicadores propriamente ditos.                                                                                                    |

 Irão aparecer duas abas para selecionar as informações a serem baixadas: "Filtros" e "Colunas";

a) Itens para selecionar na aba "Filtros":

| win                                                                                                    | Filtros +/- Colunas                        |                                        |  |
|----------------------------------------------------------------------------------------------------|--------------------------------------------|----------------------------------------|--|
| SNIS<br>Série Histórica                                                                                                    | Filtros:                                   |                                        |  |
|                                                                                                    | DADOS GERAIS                               |                                        |  |
|                                                                                                    | Ano de Referência 🕜                        | Selecione: Selecionar os anos de       |  |
| Página Inicial                                                                                                    | Todos \$                                   | referência de interesse                |  |
|                                                                                                    | Abrangência 🕜                              |                                        |  |
|                                                                                                    | Todos ¢                                    | Selecione: "Local", "Microrregional" e |  |
| Água e Esgotos                                                                                                    | Tipo de serviço 🕜                          | "Regional"                             |  |
|                                                                                                    | Todos ¢                                    | Selecione: "Áqua", "Esgoto" e "Áqua e  |  |
| Pitros +/- Colunas   Piston Pitros:   DADOS GERAIS   Ano de Referência ②   Todos   Todos   Todos   Tipo de serviço ③   Todos   Todos   Natureza jurídica ③   Todos   Natureza jurídica ③   Todos   Sobre   Nunicípios   Sobre   Nunicípios   PRESTADORES POR MUNICÍPIO (*) ④   Sector   Sobre   PRESTADORES POR MUNICÍPIO (*) ④   Sector   Os campos marcados com * são obrigatórios. | Esqoto"                                    |                                        |  |
| Resíduos Sólidos                                                                                                    | Todos ÷                                    |                                        |  |
|                                                                                                    | LOCALIZAÇÃO GEOGRÁFICA                     | Selecione: "Marcar todos"              |  |
| Municípios                                                                                                    | Região 🕜                                   | Selecione: "Centro-Oeste", "Nordeste", |  |
| 4                                                                                                    | Todos ¢                                    | "Norte", "Sudeste", "Sul"              |  |
| ALL R                                                                                                    | Estado 🕜                                   | Selecione: "Marcar todos"              |  |
| Sobre                                                                                                    | Todos \$                                   |                                        |  |
|                                                                                                    |                                            |                                        |  |
| $\sim$                                                                                                    | PRESTADORES POR MUNICÍPIO (*)              | Selecione: "Marcar todos"              |  |
| Contatos                                                                                                    | 8017 selecionado(s) +                      |                                        |  |
|                                                                                                    |                                            |                                        |  |
|                                                                                                    | Os campos marcados com * são obrigatórios. |                                        |  |

b) Itens para selecionar na aba "Colunas":

| Â                | ÁGUA E ESGOTOS +                       |  |  |  |  |
|------------------|----------------------------------------|--|--|--|--|
| Página Inicial   | Informações e indicadores desagregados |  |  |  |  |
| Água e Esgotos   | Filtros +/- Colunas                    |  |  |  |  |
| Resíduos Sólidos | Colunas Personalizadas:                |  |  |  |  |
| <b></b>          | ADICIONAR INFORMAÇÕES DO GLOSSÁRIO     |  |  |  |  |
| Municípios       | Selecione                              |  |  |  |  |
| W.S.             | Informações e Indicadores 💡            |  |  |  |  |
| Sobre            | Selecione +                            |  |  |  |  |
| Contatos         | Consultar 🔳                            |  |  |  |  |

Selecione as opções "Informações Financeiras", "Informações de Água", "Informações de Esgotos" e "Informações gerais"

Selecione as seguintes variáveis: AG001 | AG001A | AG002 | AG002A | AG004 | AG004A | AG005 | AG005A | AG006 | AG008 | AG010 | AG011 | AG012 | AG018 | AG019 | AG024 | AG028 | ES005 | ES026 | ES028 | FN001 | FN004 | FN013 | FN015 | POP\_TOT | POP\_URB

c) Ao final aparecerá o "Resultado da Consulta", basta selecionar "Gerar planilha" e baixar o arquivo:

| Â                | RE                                        | SULTADO DA   | CONSULTA   |        |              |                     |                                                    |                      |
|------------------|-------------------------------------------|--------------|------------|--------|--------------|---------------------|----------------------------------------------------|----------------------|
| Página Inicial   | .: Informações e indicadores desagregados |              |            |        |              |                     |                                                    |                      |
|                  |                                           |              |            |        |              |                     |                                                    |                      |
| Agua e Esgotos   |                                           | Código do Mi | Município  | Estado | Ano de Refer | Código do Prestador | Prestador                                          | Sigla do Prestador   |
| 3                | 1                                         | 120001       | Acrelândia | AC     | 2019         | 12004000            | Departamento Estadual de Pavimentação e Saneamento | DEPASA F             |
| Resíduos Sólidos | 2                                         | 120001       | Acrelândia | AC     | 2018         | 12004000            | Departamento Estadual de Pavimentação e Saneamento | DEPASA F             |
|                  | 3                                         | 120001       | Acrelândia | AC     | 2017         | 12004000            | Departamento Estadual de Pavimentação e Saneamento | DEPASA F             |
|                  | 4                                         | 120001       | Acrelândia | AC     | 2016         | 12004000            | Departamento Estadual de Pavimentação e Saneamento | DEPASA F             |
| Municípios       | 5                                         | 120001       | Acrelândia | AC     | 2015         | 12004000            | Departamento Estadual de Pavimentação e Saneamento | DEPASA F             |
|                  |                                           |              |            |        |              |                     |                                                    | •                    |
| W.S              |                                           | TOTAL da AM  |            |        |              |                     |                                                    |                      |
| Sobre            |                                           |              |            |        | 14           | Página 1 de         | 21.487 🔛 🖬 5 🗸                                     | Ver 1 - 5 de 107.432 |
| $\bowtie$        |                                           | Gerar        | planilha 🛓 |        |              |                     |                                                    |                      |
| Contatos         |                                           | Edita        | ir busca 😑 |        |              |                     |                                                    |                      |

d) O arquivo baixado aparecerá na estrutura apresentada anteriormente:

Código do Município | Município | Estado | Ano de Referência | Código do Prestador | Prestador | Sigla do Prestador | Abrangência | Tipo de Serviço | Natureza Jurídica

4) Então, relacione essa base de dados com a aba "BD-IBGE" para permitir a visualização por região.

### FLUXOGRAMAS

# PASSO A PASSO DE INSERÇÃO DE DADOS AGREGADOS

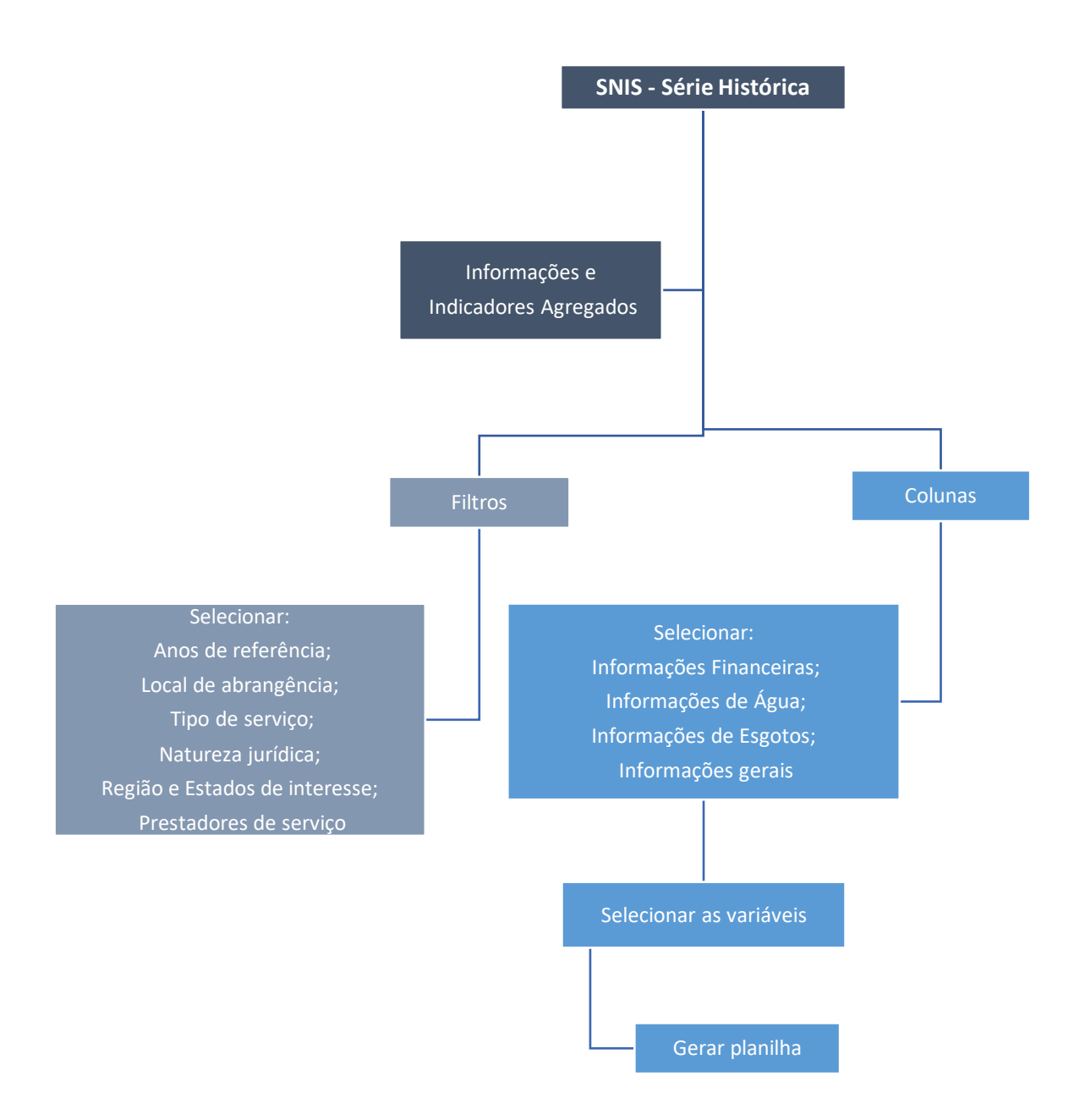

## PASSO A PASSO DE INSERÇÃO DE DADOS DESAGREGADOS

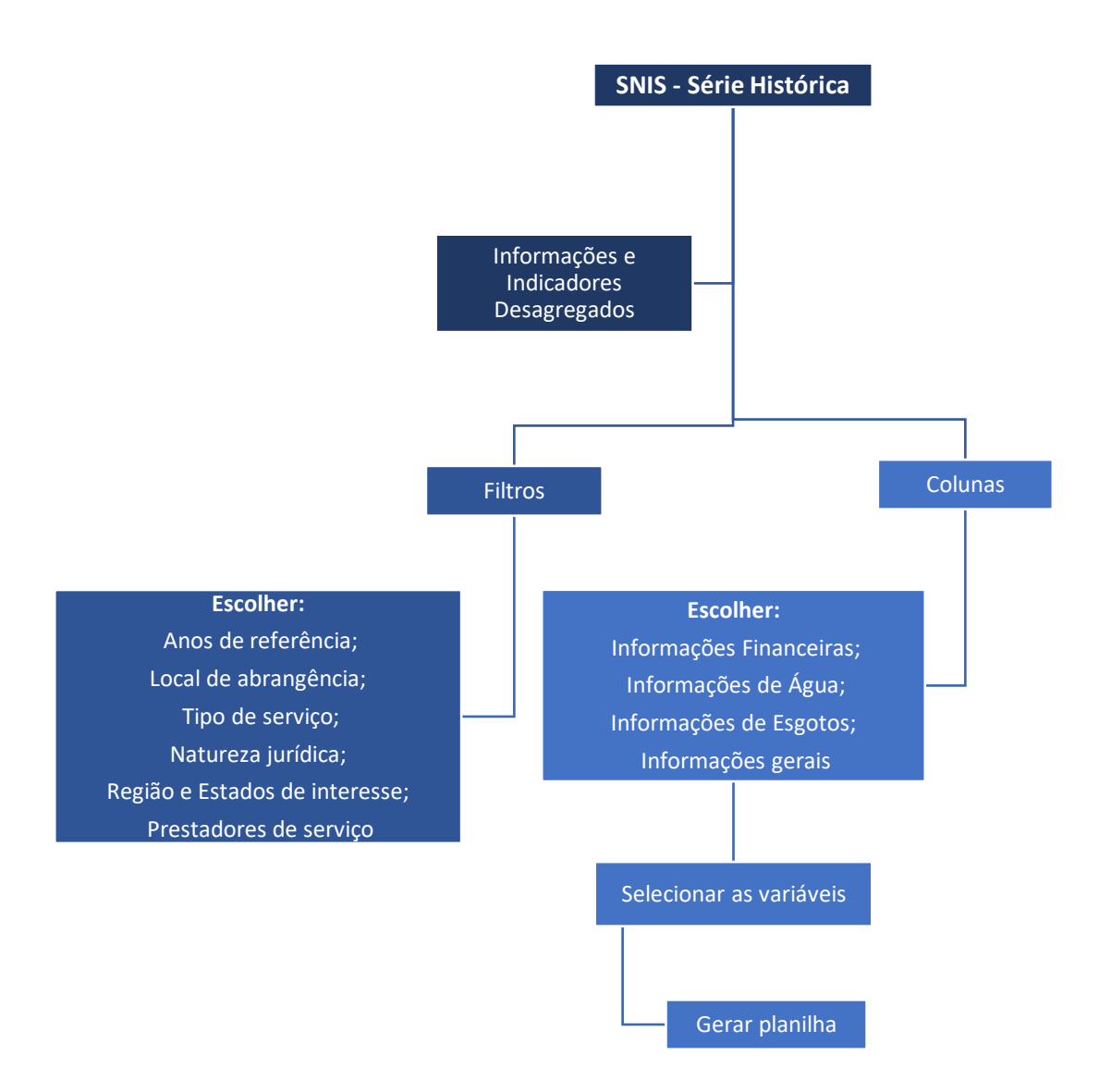